## **FBEC 2025 Registration Tutorial**

If you have not set up a login with AFFI (after August 1, 2024), please follow the steps below to create an account. The system will send you a verification email that you will need to reference.

## ALL ATTENDEES MUST COMPLETE THIS STEP TO REGISTER FOR THE EVENT.

Step 1—Visit <u>https://2025-food-and-beverage-environmental-conference.events.affi.org/</u> and click on Registration—Register Now at the top left of your screen.

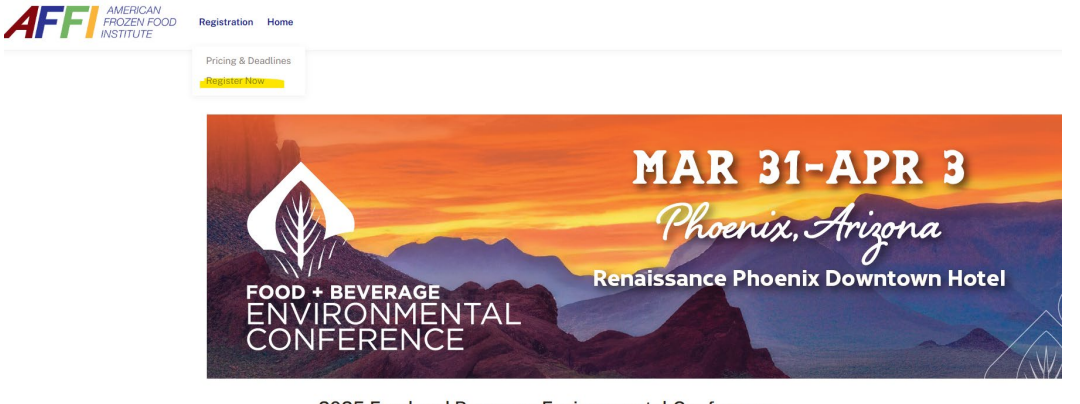

2025 Food and Beverage Environmental Conference Monday, March 31, 2025 - Thursday, April 3, 2025

FBEC is the premier and most comprehensive environmental event for the food and beverage industry in the United States. This event discovers the latest trends and innovations affecting sustainability, water resource management, supply chain, air quality, environmental compliance, professional training and many more, while prinding itself on a platform that promotes networking and like-midded individuals within the industry. If you are an environment of the state of the state of the state of the state of the state of the state of the state.

Step 2 – Click on Set Up an Account in the pop-up that appears.

|        | ControlWeissen to the new AFFI<br>member weisite! Upon your<br>fist up and Account? and<br>outors and account for this<br>besite, as your previous<br>locin will no longer work!Weissen to the new account for this<br>besite, as your previous<br>locin will no longer work!To ta ssistance, please email<br>ino@affi.com!Log In |
|--------|----------------------------------------------------------------------------------------------------|
| C      | Sign up with Google                                                                                                    |
|        | or                                                                                                    |
| E      | yours@example.com                                                                                                    |
| 6      | your password                                                                                                    |
| E      | nter your first name                                                                                                    |
| E      | nter your last name                                                                                                    |
| By sig | ning up, you agree to our terms of service and privacy policy.                                                                                                    |
|        |                                                                                                    |

Step 3—Check your email and click the link to verify your profile. You must do this before you can register.

Step 4—Visit <u>https://2025-food-and-beverage-environmental-conference.events.affi.org/</u>, click on Registration—Register Now at the top left of your screen, and then click on Log In in the pop-up that appears.

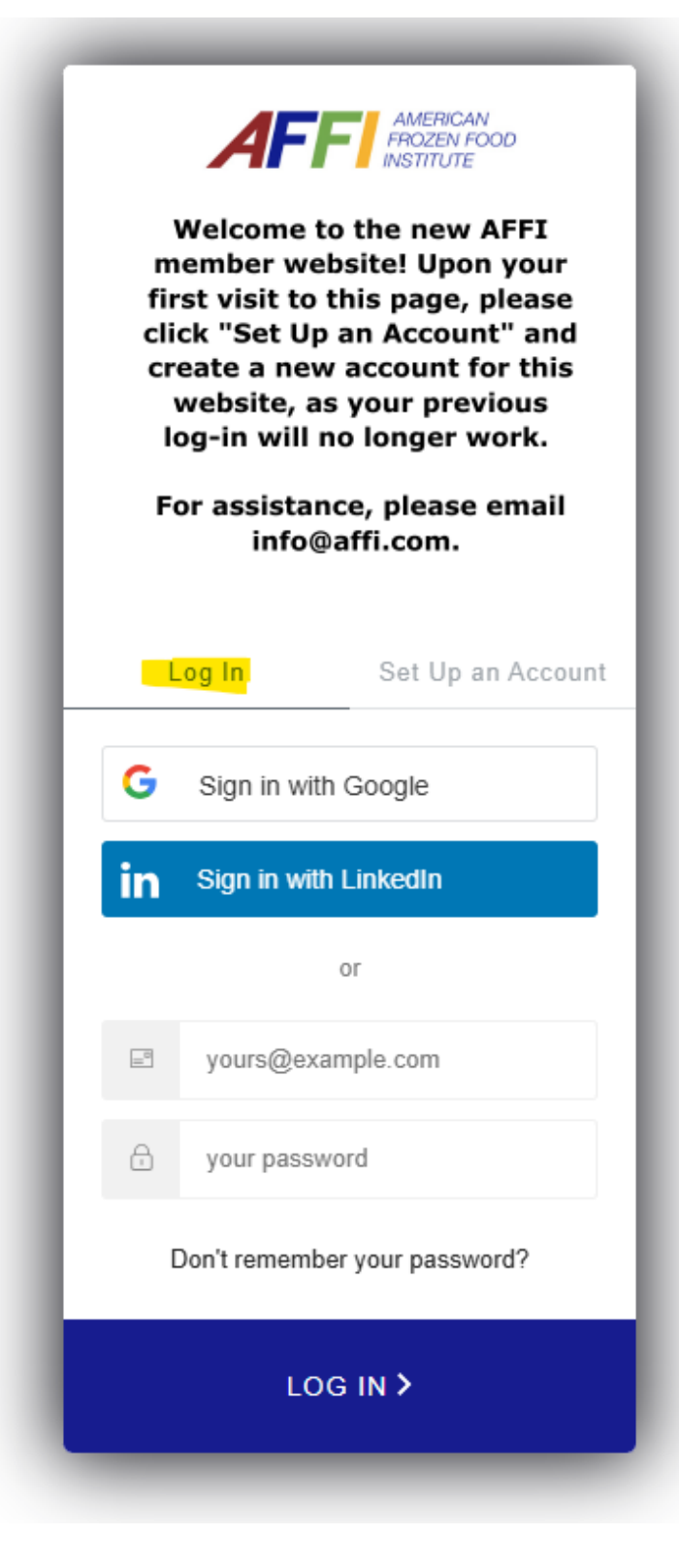

Step 5—You should see the Welcome screen below after a successful login. Check the box, "Click here if you are registering for FBEC." Complete the remainder of the info fields and click Save/Next.

| Please check the box if you are registe  | ering for the Food and Beverage Environmental Con                                   | ference (FBEC) |
|------------------------------------------|-------------------------------------------------------------------------------------|----------------|
| Click here if you are registering for    | FBEC                                                                                |                |
| Basic Information                        |                                                                                     |                |
| Enter in the contact email, and we'll he |                                                                                     |                |
|                                          | elp you fill out the rest of the form.                                              |                |
|                                          | Email Address                                                                       |                |
|                                          | Email Address<br>friendkp@gmail.com                                                 |                |
|                                          | Email Address<br>friendkp@gmail.com                                                 |                |
| П РНОТО                                  | Email Address<br>friendkp@gmail.com<br>Name*<br>Kristen Test                        | <              |
| РНОТО                                    | Email Address<br>friendkp@gmail.com<br>Name*<br>Kristen Test<br>Mobile Phone Number | <              |

Step 6 – Select Your Registration Type and follow the remaining prompts.

| C A                              | 2025-fe                        | ood-and-b              | oeverage-env | ronmental- | onference.events | .affi.org/registrati | on/register     |        |            | \$        | <b>G</b>     | ) •        | Թ      | D I    | ¢    |
|----------------------------------|--------------------------------|------------------------|--------------|------------|------------------|----------------------|-----------------|--------|------------|-----------|--------------|------------|--------|--------|------|
| is 🔠   ★ Bo                      | ookmarks 🕨                     | 1 Gmail                | 🗀 Instagram  | 🗅 GDIT     | GA Sting Bask    | etball 🗀 Kristen     | 🗀 Daily Fantasy | 🗀 Food | C Old Work | 🗅 Asthmat | ic Producti. |            | »      |        | l Bo |
| FF AM<br>FRC<br>INST             | MERICAN<br>DZEN FOOD<br>TITUTE | Regis                  | tration H    | lome       |                  |                      |                 |        |            |           |              |            |        |        |      |
|                                  |                                |                        |              |            |                  |                      |                 |        |            |           |              | (risten Te | st #54 | 0771 - |      |
|                                  |                                |                        |              |            |                  |                      |                 |        |            |           |              |            |        |        |      |
|                                  |                                |                        |              |            |                  |                      |                 |        |            |           |              |            |        |        |      |
| Regist                           | trati                          | on                     |              |            |                  |                      |                 |        |            |           |              |            |        |        |      |
| Regist<br>Select You             | <b>trati</b><br>Ir Registra    | <b>on</b><br>tion Type | е:           |            |                  |                      |                 |        |            |           |              |            |        |        |      |
| Regist<br>Select You<br>Consulta | tration<br>Ir Registra         | <b>ON</b><br>tion Type | e:           |            |                  |                      |                 |        |            |           |              | SELECT     |        | ]      |      |

If you have any questions regarding the registration process, please contact <u>fbec@events.com</u>.